# 쿼드 슈퍼바이저 VSS 수퍼바이저 교체 절차

# 목차

| <u>소개</u>                                |
|------------------------------------------|
| <u>요구 사항</u>                             |
| <u>사용되는 구성 요소</u>                        |
| <u>구성</u>                                |
| <u>네트워크 다이어그램</u>                        |
| <u>교체 수퍼바이저 준비</u>                       |
| <u>케이블 교체 및 새 수퍼바이저 삽입</u>               |
| <u>현재 케이블을 대체하고 수퍼바이저의 콘솔 포트에 연결합니다.</u> |
| <u>새 수퍼바이저의 부팅 동작 확인</u>                 |
| <u>현재 이미지를 수동으로 부팅</u>                   |
| <u>다음을 확인합니다.</u>                        |
| <u>문제 해결</u>                             |
|                                          |

## 소개

이 문서에서는 Quad-Sup720 또는 Quad-Sup2T를 사용하는 VSS(Virtual Switching System) 모드에 서 실행되는 Cisco Catalyst 6500 Series 스위치의 수퍼바이저 교체 절차에 대해 설명합니다.이 문 서를 사용하여 이전 수퍼바이저의 부팅 가능 이미지를 사용하고 새 수퍼바이저를 부팅할 수 있습니 다.따라서 교체용 수퍼바이저를 준비하려면 예비품 6500 섀시가 필요하지 않습니다.

# 사전 요구 사항

### 요구 사항

다음 주제에 대한 지식을 보유하고 있으면 유용합니다.

Cisco VSS

- VSS 액티브, 스탠바이 및 VSS ICS(섀시 내 대기)
- Cisco ROM 모니터 모드(ROMmon)

이 문서는 모든 VS-S2T-10G 또는 모든 VS-S720-10G 수퍼바이저를 사용할 때 현재 쿼드 슈퍼바이 저 VSS 쌍에서 실패한 단일 수퍼바이저를 교체하기 위해 그리고 새 수퍼바이저를 스테이징하기 위 해 예비 섀시를 사용할 수 없는 경우에 사용해야 합니다.

이 절차를 수행하려면 새 수퍼바이저에 대한 콘솔 액세스 권한이 있어야 합니다.이 문서에서는 현 재 VSS가 Sup720용 sup-bootdisk 또는 Sup2T용 bootdisk에 있는 이미지에서 부팅하도록 구성되어 있다고 가정합니다.

### 사용되는 구성 요소

이 문서는 특정 소프트웨어 및 하드웨어 버전으로 한정되지 않습니다.

이 문서의 정보는 특정 랩 환경의 디바이스를 토대로 작성되었습니다.이 문서에 사용된 모든 디바 이스는 초기화된(기본) 컨피그레이션으로 시작되었습니다.현재 네트워크가 작동 중인 경우, 모든 명령어의 잠재적인 영향을 미리 숙지하시기 바랍니다.

구성

참고:가능한 경우 이러한 단계를 유지 보수 창에서 수행하는 것이 좋습니다.

#### 네트워크 다이어그램

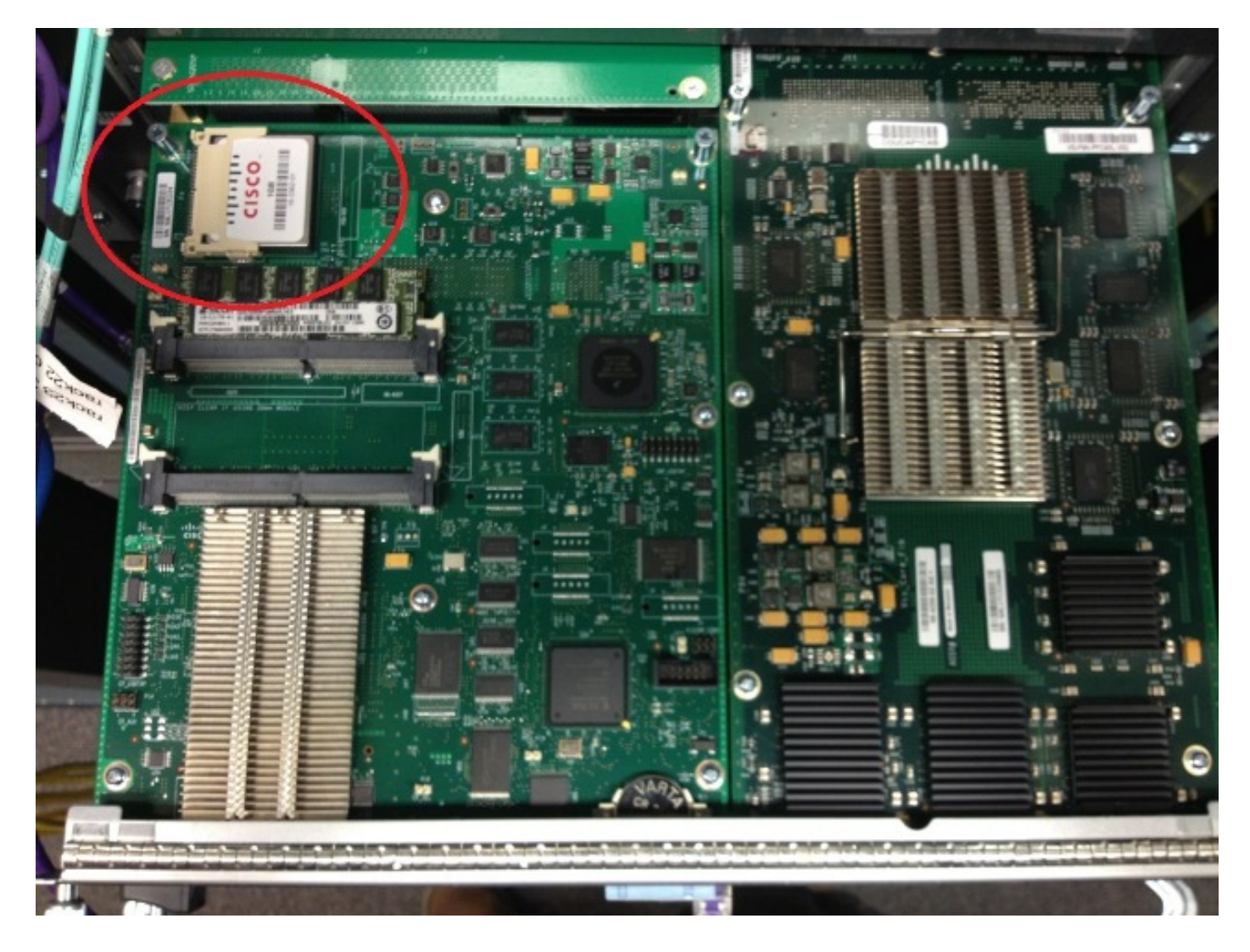

### 실패한 수퍼바이저 제거

- 장애가 발생한 수퍼바이저에 연결된 현재 케이블을 식별하고 레이블을 지정하고 케이블을 제 거합니다.
- 2. VSS에서 실패한 수퍼바이저를 제거하고 부트디스크를 식별합니다.부트 디스크는 모듈 상단

에 있는 작은 CF(Compact Flash) 카드입니다.

3. 수퍼바이저가 제거되면 스위치에서 CF를 제거합니다.CF 카드를 옆에 두세요.

#### 교체 수퍼바이저 준비

- 1. 교체 수퍼바이저에 대한 부트디스크가 포함된 CF 카드를 제거합니다.
- 2. 장애가 발생한 수퍼바이저의 CF 카드를 교체 수퍼바이저에 삽입합니다.
- 3. 교체 수퍼바이저의 CF 카드를 장애가 발생한 수퍼바이저에 삽입하고 수퍼바이저를 다시 배송 하고 일반 RMA(Return Material Authorization) 프로세스를 사용합니다.

#### 케이블 교체 및 새 수퍼바이저 삽입

**주의:**스위치에 예기치 않은 문제가 발생하지 않도록 이 단계를 완료하기 전에 다음 섹션의 단 계를 읽고 파악하십시오.

#### 현재 케이블을 대체하고 수퍼바이저의 콘솔 포트에 연결합니다.

- 1. 현재 케이블을 교체하고 수퍼바이저의 콘솔 포트에 연결합니다.
- 케이블링 및 콘솔 연결이 설정되어 있으면 새 수퍼바이저를 섀시 슬롯에 완전히 밀어 넣고 콘 솔 연결을 통해 부팅되는지 확인합니다.

#### 새 수퍼바이저의 부팅 동작 확인

**참고:**교체 수퍼바이저는 이전에 구성한 부팅 이미지가 없는 경우 첫 번째 파일 시스템을 부팅 하거나 ROMmon으로 부팅을 시도할 수 있습니다.

시스템이 현재 VSS 환경에서 현재 실행 중인 것과 다른 이미지를 부팅하는 경우 시스템을 ROMmon으로 분리하려면 분리 절차를 사용해야 합니다.가장 일반적인 브레이크 절차는 Ctrl + Alt + Pause/Break를 누르는 것입니다.여기에서 다른 휴식 방법을 참조하십시오.<u>표준 브레이크 시퀀스</u>

Initializing ATA monitor library...

monitor: command "boot" aborted due to user interrupt

\_\_\_\_\_

ROMmon에 있는 경우 제거된 CF 카드에서 부트 디스크의 올바른 이미지를 식별하고 이 이미지로 시스템을 부팅합니다.

rommon 4 > dir bootdisk:

bootdisk:%s72044-atafslib-m: Digitally Signed Release Software with key version A

Initializing ATA monitor library... Directory of bootdisk:

3 33554432 -rw- sea\_console.dat 10217 33554432 -rw- sea\_log.dat 7690 98145752 -rw- s2t54-advipservicesk9-mz.SPA.151-1.SY1 15754 0 drw- call-home

rommon 5 > boot bootdisk:s2t54-advipservicesk9-mz.SPA.151-1.SY1

bootdisk:%s72044-atafslib-m: Digitally Signed Release Software with key version A

Initializing ATA monitor library...

bootdisk:s2t54-advipservicesk9-mz.SPA.151-1.SY1: Digitally Signed Release Software

새 수퍼바이저가 올바른 이미지를 부팅할 경우 추가 작업이 필요하지 않습니다.수퍼바이저가 올바 른 이미지를 부팅하지 않을 경우 ROMmon으로 전환하고 다음 단계로 진행합니다.

수퍼바이저가 잘못된 이미지를 로드하려고 시도했지만 ROMmon에 침입하지 않으면 수퍼바이저를 물리적으로 재설정하고 중단 절차를 다시 시도합니다.

#### 현재 이미지를 수동으로 부팅

- 1. dir bootdisk를 **입력합니다.**(dir sup-bootdisk: Sup720의 경우) 명령을 사용하여 이 수퍼바이저 로 이동한 CF의 내용을 나열합니다.
- 원하는 이미지가 식별되면 시스템을 이 이미지로 부팅하고 부트 부팅 디스크를 사용합니다.
   image > 명령수퍼바이저가 부팅을 시작하고 섀시의 현재 수퍼바이저를 탐지합니다.현재 수퍼 바이저가 탐지되면 적절한 스위치 번호가 자동으로 설정되고 새 수퍼바이저가 새 스위치 번호 로 재설정됩니다.

```
*May 8 19:17:39.495: %PFREDUN-6-STANDBY: Initializing as STANDBY processor for this
switch
*May 8 19:17:39.959: %SYS-3-LOGGER_FLUSHED: System was paused for 00:00:00 to ensure
console debugging output.
*May 8 19:17:39.959: %PFINIT-6-ACTIVE_VS: Active supervisor is in virtual switch mode,
but SWITCH_NUMBER rommon variable not set on the in-chassis standby.
Setting SWITCH_NUMBER variable in rommon and resetting the in-chassis standby.
Resetting ......
```

\_\_\_\_\_

**참고:**올바른 이미지를 부팅하려면 ROMmon에 다시 침입할 준비가 되어 있어야 합니다. 스위 치 번호만 동기화되었습니다.부팅 변수가 아직 동기화되지 않았으며 스위치가 잘못된 이미지 를 다시 로드하려고 시도할 수 있습니다.

# 다음을 확인합니다.

이 섹션을 사용하여 컨피그레이션이 제대로 작동하는지 확인합니다.

올바른 부트 변수 및 컨피그레이션 레지스터를 확인합니다.시스템이 원래 수퍼바이저를 부팅하고 모든 적절한 변수를 동기화하면 이 명령을 입력하여 절차가 완료되었는지 확인합니다.

- 모듈 스위치 모두 표시
- •새 수퍼바이저가 동일한 이미지 및 CSSO에서 실행되는지 확인합니다.
- bootvar 표시

성공하면 모든 수퍼바이저가 동일한 버전의 코드를 부팅하고 실행해야 합니다.부팅 변수 및 스위치 번호는 완전히 동기화되어야 합니다.

### 문제 해결

이 섹션에서는 컨피그레이션 문제를 해결하는 데 사용할 수 있는 정보를 제공합니다.

새 이미지가 수퍼바이저에서 부팅되지 않고 부팅 디스크가 손상되었거나 부팅 가능한 이미지가 없 는 경우 원하는 이미지가 있는 예비 CF 카드를 disk0에 삽입합니다.절차를 반복합니다.새 수퍼바이 저가 새 이미지에서 실행될 때 부트디스크를 포맷하고 disk0에서 원하는 이미지를 복사합니다.부팅 할 수 있습니다